### ABSTIMMUNG

Nachstehend werden die verschiedenen Methoden zum Abstimmen des Fernsehers beschrieben.

Nicht alle Bildschirme, die hier erwähnt werden, werden in diesem Abschnitt über die **TV-Abstimmung** auch dargestellt. Die hier nicht dargestellten Bildschirme können im Abschnitt **Wichtige Bedienelemente** nachgeschlagen werden (ab Seite 120).

Der Signalton des Touchscreen-Systems muss eingeschaltet sein, damit bei der Abstimmung die beiden kurzen Signaltöne zu hören sind. Sofern erforderlich, kann diese Einstellung wie folgt vorgenommen werden:

- Die Taste MENU auf der rechten Seite der Schalter-/Anzeige-Konsole drücken. Das Systemmenü wird angezeigt. Siehe FERNSEHER EINSCHALTEN, Seite 120.
- System einrichten, Benutzereinstellungen wählen und Akustische Rückmeldung auf Alle, Bildsch. oder Keine einstellen. Siehe Kapitel Fahrerinformation dieses Handbuchs (ab Seite 14).

#### Bei der Abstimmung verwendete Symbole

Die Verwendung der folgenden Symbole wird in diesem Abschnitt beschrieben:

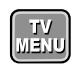

#### Wechselt zum TV-Menübildschirm.

Vorwärts abstimmen/suchen. Durch Berühren und Loslassen wird die Kanalnummer um eins erhöht. Wird die Schaltfläche zwei bis drei Sekunden lang gedrückt, wird der nächststärkere Kanal gesucht und die Suche dann beendet.

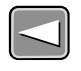

Rückwärts abstimmen/suchen. Durch Berühren und Loslassen wird die Kanalnummer um eins verringert. Wird die Schaltfläche zwei bis drei Sekunden lang gedrückt, wird der nächststärkere Kanal gesucht und die Suche dann beendet.

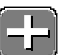

Die eingestellten Kanäle nach oben durchlaufen.

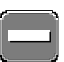

Die eingestellten Kanäle nach unten durchlaufen

## **TV-Abstimmung**

#### Kanäle mit der Autofunktion speichern

Den Fernsehbildschirm berühren, um zur **Setup**-Anzeige zurückzukehren.

Wechselt zum TV-Menübildschirm.

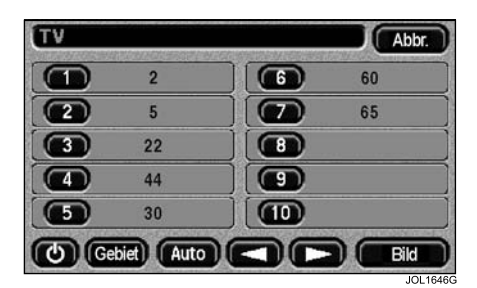

Auf dem **TV-Menübildschirm** zwei bis drei Sekunden lang die Schaltfläche **Auto** berühren, bis zwei kurze Signaltöne zu hören sind.

Die Tasten **Auto** und **Abstimmen/Suchen** werden deaktiviert, und die Kanalnummer wird erhöht.

Die zehn stärksten Kanäle (sofern zehn verfügbar sind) werden auf den Schaltflächen für die Kanalauswahl gespeichert (der stärkste Kanal auf Schaltfläche 1 und der schwächste auf Schaltfläche 10).

Danach sind die Schaltflächen **Auto** und **Abstimmen/Suchen** aktiviert, und es wird automatisch Speicherplatz 1 ausgewählt.

#### Kanäle manuell speichern

Die Kanäle können sowohl vom TV-Menübildschirm als auch von der Setup-Anzeige aus manuell gesucht werden.

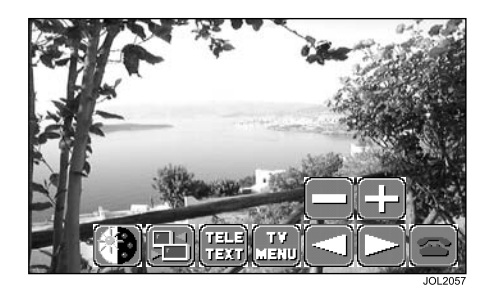

Das entsprechende Symbol zum Abstimmen/Suchen (nach links bzw. rechts weisender Pfeil) zwei bis drei Sekunden lang berühren, bis zwei kurze Signaltöne zu hören sind.

Das Symbol ist während der Suche nach einem Kanal deaktiviert und die Audiowiedergabe unterbrochen.

Wird ein Kanal gefunden und der Suchvorgang beendet, ist der Fernsehton zu hören und am oberen Bildschirmrand wird die Kanalnummer angezeigt.

Entweder den Suchvorgang wiederholen, bis der gewünschte Kanal gefunden wurde, oder den Kanal auf einer Schaltfläche speichern.

#### Auf dem TV-Menübildschirm abstimmen

Das Fernsehbild wird nicht angezeigt.

Der neue Kanal kann auf einer beliebigen Schaltfläche gespeichert werden; dazu die Schaltfläche so lange berühren, bis zwei kurze Signaltöne zu hören sind.

Um den neuen Kanal anzuzeigen, bevor er gespeichert wird, die Schaltfläche "Bild" zum Aufrufen des Fernsehbildschirms berühren.

Soll der Kanal gespeichert werden, den Fernsehbildschirm berühren, um die **Setup**-Anzeige wieder einzublenden. Das Symbol **TV MENU** berühren. Im Menübildschirm den Kanal auf einer Schaltfläche speichern; dazu die Schaltfläche gedrückt halten, bis zwei kurze Signaltöne zu hören sind.

#### Über die Setup-Anzeige abstimmen

Das Fernsehbild wird angezeigt.

Die **Setup**-Anzeige ist möglicherweise auf den normalen Fernsehbildschirm eingestellt. Soll der Kanal gespeichert werden, den Fernsehbildschirm berühren, um die **Setup**-Anzeige wieder einzublenden.

Das Symbol **TV MENU** berühren. Im Menübildschirm den Kanal auf einer Schaltfläche speichern; dazu die Schaltfläche gedrückt halten, bis zwei kurze Signaltöne zu hören sind.

# Eine Schaltfläche einem anderen gespeicherten Kanal zuordnen

Beispiel für das Kopieren eines Kanals von Schaltfläche 8 auf Schaltfläche 5:

Im **TV-Menübildschirm** Schaltfläche 8 berühren.

Während der Kanal auf Schaltfläche 8 aktiv ist (Bild und Ton vorhanden), Bildschirm berühren, um die **Setup**-Anzeige einzublenden, dann das Symbol **TV MENU** berühren.

#### Auf dem TV-Menübildschirm

Speicherschaltfläche 5 so lange gedrückt halten, bis zwei kurze Signaltöne zu hören sind.

Der Kanal, der vorher auf Schaltfläche 8 gespeichert war, befindet sich nun auf Schaltfläche 5 und nach wie vor auf Schaltfläche 8. Der zuvor auf Schaltfläche 5 gespeicherte Kanal ist nicht mehr vorhanden.

#### Manuelle Abstimmung

Den Fernsehbildschirm berühren, um zur Setup-Anzeige zu wechseln. Dies kann auch über den TV-Menübildschirm erfolgen, doch wird dabei kein Fernsehbild angezeigt.

Das entsprechende Symbol zum Abstimmen/Suchen (vorwärts abstimmen/suchen bzw. rückwärts abstimmen/suchen) etwa 1 Sekunde lang berühren. Immer wenn eines der Symbole berührt wird, erhöht bzw. verringert sich die Kanalnummer um einen Wert.

Den Vorgang wiederholen, bis der gewünschte Kanal gefunden wurde. Das Programm auf dem neuen Kanal kann jetzt angesehen werden, doch geht der Kanal verloren, wenn der Fernseher ausgeschaltet wird. Wird er auf einer Schaltfläche gespeichert, kann er später abgerufen werden.